## **USER GUIDE FOR AADHAAR PRINTER DRIVER SETTINGS (Matica Espresso)**

Printer Driver Download Link (v1.33.05): http://www.spectrobiz.com/Matica/Matica Driver.zip

**STEP 1:** After installing the driver from above link, go to "Start" Menu  $\rightarrow$  "Devices and Printers".

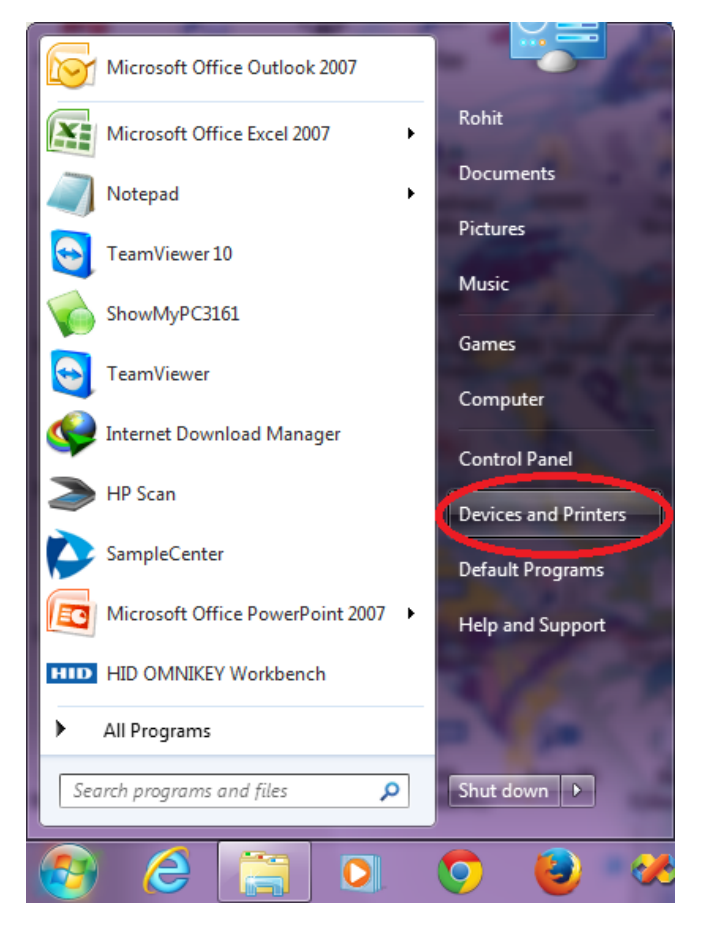

**STEP 2:** Find the active instance of "**ESPRESSO HX**"  $\rightarrow$  Right Click  $\rightarrow$  Click on "**Printing Preferences**".

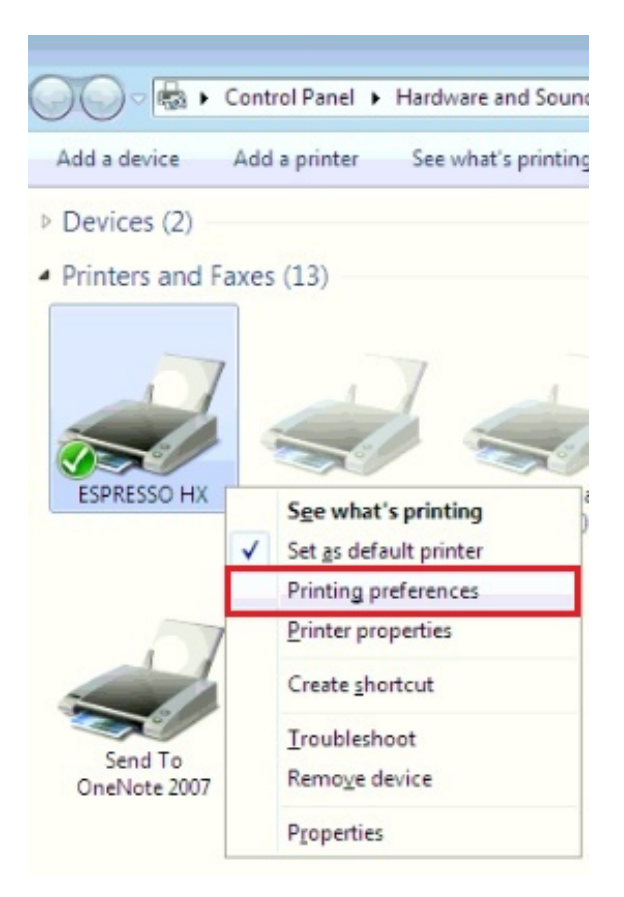

**STEP 3:** In the **"Card**" tab, select **"Dual side printing**" option in the **"Card Type**" section & **"Landscape"** options (Front & Back) in **"Print Orientation**" section.

| ESPRESSO HX Printing Preferences                                                                                         |                                                                                  |                 |
|----------------------------------------------------------------------------------------------------|----------------------------------------------------------------------------------|-----------------|
| Card Type<br>Generic  CR80<br>(85.6 x 54)<br>Ual side printing<br>Card Path<br>Output Output Hopper  Reject Bin Rear Bin | Print Orientation Front Portrait Landscape Back Portrat Landscape 180 J Rotation |                 |
|                                                                                                    |                                                                                  | Defaulta        |
|                                                                                                    |                                                                                  | OK Cancel Apply |

**STEP 4:** Go to "**Media**" tab  $\rightarrow$  In "**K/Monochrome Panel Adjustment**", select "**all black pixels**" in "**Print on K**"  $\rightarrow$  Set "**Energy**" level to "2" for both "Front & Back".

**Note:** Increasing Energy level will increase the darkness of black text & barcodes and vice-versa.

| Ribbon Identification<br>Autodetect: Manual Selection:<br>ImcKOKO (ymcKOKO *) | Overlay Panel Adjustment                                                        |
|-------------------------------------------------------------------------------|---------------------------------------------------------------------------------|
| Color Panel Adjustment                                                        | Back<br>Mode according to card mask<br>Energy                                   |
| Shapness 2                                                                    | K/Monochrome Panel Adjustment<br>Front<br>Print on K all black pixels<br>Energy |
|                                                                               | Back<br>Greyscale<br>rendering<br>Energy                                        |

**STEP 5:** Below is the view of the "Color Settings" tab.

**Note:** To increase the darkness of the Photograph, increase the level of **"Intensity"** for **"Red, Green & Blue"** in equal proportions. For example, **10** points each.

| ESPRESSO HX Printing Preferences  |           | ×     |
|-----------------------------------|-----------|-------|
| Card Media Color Settings Version |           |       |
|                                   |           | N.    |
|                                   | Intensity |       |
|                                   | Red       |       |
|                                   | Green 0   |       |
|                                   | Blue 0    |       |
|                                   | Contrast  |       |
|                                   | Red       |       |
|                                   | Green D   |       |
|                                   | Blue 0    |       |
|                                   | Defaults  | Apply |

- > Now your **Matica Espresso** Printer is ready for printing Double-Sided Aadhaar Cards.
- > You can repeat the above steps for every instance of **Matica Espresso** which is created when you connect the Printer USB cable to a different USB Port.
- This guide has been prepared for use of Matica Espresso Double-Sided Card Printer with the ymcKOKO Half Panel Color Ribbons.

## \* This User Guide is brought to you by:

## SpectroBiz Softech Pvt. Ltd.

Regd. Office: At - Ratanpur, P.O. Krupasindhupur, Dist - Ganjam, Berhampur - 761001, ODISHA. E-mail: <u>info@spectrobiz.com</u> Mob: +91 70777 04108 / 93794 27535

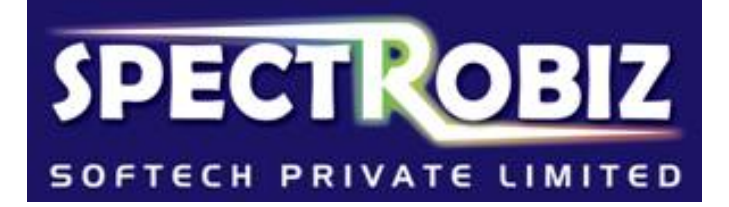